# HAL-HAL YANG HARUS DILAKUKAN SETELAH MENGINSTALL SERVER (KONFIGURASI DASAR SERVER)

Debian 8 Jessie LAMP server tutorial with Apache 2, PHP 5 and MariaDB (instead of MySQL) : https://www.howtoforge.com/tutorial/install-apache-with-php-and-mysql-lamp-on-debian-jessie/

SETELAH INSTALLASI LAKUKAN HAL-HAL SBB :

#### 1. Setting konfigurasi network (network configurations)

#### # nano /etc/network/interfaces

# The loopback network interface auto lo iface lo inet loopback

# The primary network interface auto eth0 iface eth0 inet static address 192.168.103.2 netmask 255.255.255.248 network 192.168.103.0 broadcast 192.168.103.7 gateway 192.168.103.1 # dns-\* options are implemented by the resolvconf package, if installed dns-nameservers 192.168.103.1

#### 2. Setting Repository :

Debian 8 Jessie baru saja dirilis. Bagi kalian yang sudah tidak sabar untuk mencoba distro yang satu ini, berikut saya bagikan repository lokal dari Debian 8 Jessie.

#KAMBING-UI deb http://kambing.ui.ac.id/debian/ jessie main contrib non-free deb http://kambing.ui.ac.id/debian/ jessie-updates main contrib non-free deb http://kambing.ui.ac.id/debian-security/ jessie/updates main contrib nonfree **#KEBO VLSM** deb http://kebo.vlsm.org/debian/ jessie main contrib non-free deb http://kebo.vlsm.org/debian/ jessie-updates main contrib non-free deb http://kebo.vlsm.org/debian-security/ jessie/updates main contrib non-free **#DATA UTAMA SURABAYA** deb http://kartolo.sby.datautama.net.id/debian/ jessie main contrib non-free deb http://kartolo.sby.datautama.net.id/debian/ jessie-updates main contrib nonfree deb http://kartolo.sby.datautama.net.id/debian-security/ jessie/updates main contrib non-free **#UNEJ** deb http://mirror.unej.ac.id/debian/ jessie main contrib non-free deb http://mirror.unej.ac.id/debian/ jessie-updates main contrib non-free deb http://mirror.unej.ac.id/debian-security/ jessie/updates main contrib non-

free

#### 3. Pastikan hostname sudah disetting dengn benar :

Cek :

# # hostname # hostname -f

Hasilnya harus sama.

Cara setting :

Misal hostnamenya elearning.gurubisa.net

# # echo elearning.gurubisa.net > /etc/hostname # /etc/init.d/hostname.sh start

#### 4. Konfigurasi locales :

#### # dpkg-reconfigure locales

Tambahkan dengan memberikann tandan (\*) => id\_ID.UTF-8.UFT-8

# locale-gen

# **5. Setting waktu server agar sinkron** Install NTP Server

# apt-get install ntp

# nano /etc/ntp.conf

# pool: <http://www.pool.ntp.org/join.html>
server 0.id.pool.ntp.org iburst
server 1.id.pool.ntp.org iburst
server 2.id.pool.ntp.org iburst
server 3.id.pool.ntp.org iburst

# /etc/init.d/ntp restart

#### 6. Setting Bash.bashrc

# nano /etc/bash.bashrc

REBOOT

# A. INSTALLASI LAMP SERVER (Linux, Apache, MSQI, PHP)

# 1. Install Apache

# apt-get install apache2

# 2. Install PHP

### # apt-get install php5 php5-mysql php5-gd php5-json php5-mcrypt php5-xmlrpc php5-cli php5-intl php5-curl php-pear php5-imagick

Untuk mengetahui PHP-extention apa saja yang sudah terinstall kita buat file baru pada folder root server :

# # nano /var/www/html/info.php

<?php phpinfo(); ?>

# 3. Install MariaDB Server

# # apt-get install mariadb-server

Konfigurasi mariadb :

# mysql\_secure\_installation

4. Install PHPMyadmin

# apt-get install phpmyadmin

# B. Langkah instalasi aplikasi berbasis web di Linux :

1. Aktifkan modul yang diperlukan :

misal : modul rewrite (untuk menjalankan .htaccess)
# a2enmod rewrite

2. Install PHP extention / paket lain yg diperlukan misal : php-json # apt-get install php-json

3. Kopi dan ekstrak file CMS/Aplikasi ke dalam direktori server : /var/www/html

perintahnya : cp[spasi][letak direktori sumber/namafile][spasi] [letak direktori tujuan]

misal : kita mengkopi file yang terletak di folder Document untuk dikopi ke direktori server

# cp /home/blc/Document/[namafile] /var/www/html

Mengkopi lewat ssh :

# scp [nama\_file] root@[IP\_tujuan]:/var/www/

```
Contoh :
Document#scp slims7-cendana-stable-update2.tar.gz
root@192.168.121.2:var/www/
Cara ekstrak : zip
# unzip [namafile].zip
untuk : tar.gz
# tar xvfz [namafile].tar.gz
```

4. Berikan hak akses sebagai root untuk menjalankan aplikasi PHP.

# chown -R www-data:www-data /var/www/html/ [namadirektoriaplikasi]

5. Buat database melalui phpmyadmin, import database apabila diperlukan.